# 点到味来手持点餐 APP

# 操作手册

四川峰越浩瀚科技有限公司

#### 目录

| 1. | 简介         | 3  |
|----|------------|----|
|    | 1.1. 概述    | 3  |
| 2. | 快速入门       | 3  |
|    | 2.1. 进入系统  | 3  |
|    | 2.2. 订单管理  | 4  |
|    | 2.3. 服务管理  | 5  |
|    | 2.4. 注销    | 6  |
| 3. | 平台功能       | 6  |
|    | 3.1. 登录    | 6  |
|    | 3.2. 首页    | 8  |
|    | 3.3. 桌位管理  | 8  |
|    | 3.4. 点餐    | 11 |
|    | 3.5. 套餐    | 14 |
|    | 3.6. 人数调整  | 17 |
|    | 3.7. 订单调整  | 19 |
|    | 3.8. 打印小票  | 22 |
|    | 3.9. 结账    | 26 |
|    | 3.10. 状态复位 | 29 |
|    | 3.11. 订单合并 | 31 |
|    | 3.12. 沽清   | 35 |
|    | 3.13. 订单管理 | 35 |
|    | 3.14. 服务管理 | 38 |
|    | 3.15. 注销   | 41 |
|    |            |    |

# 1. 简介

#### 1.1. 概述

"点到味来手持点餐 APP",通过手持机进行点餐,功能包括点餐、下单、 结算、订单管理、服务管理、区域管理、交接班、店铺介绍等,提升商户对于点 餐的便捷能力,减少运营方管理成本,支撑运营方更多样的业务活动,为运营方 提供更多缴费方式。

# 2. 快速入门

#### 2.1. 进入系统

用手持机 APP 安装包安装到手机或者手持机上。输入用户名/密码,点击登录进入系统。具体步骤如下:

步骤 1:用手持机 APP 安装包安装到手机或者手持机上。输入用户名/密码,登录系统。

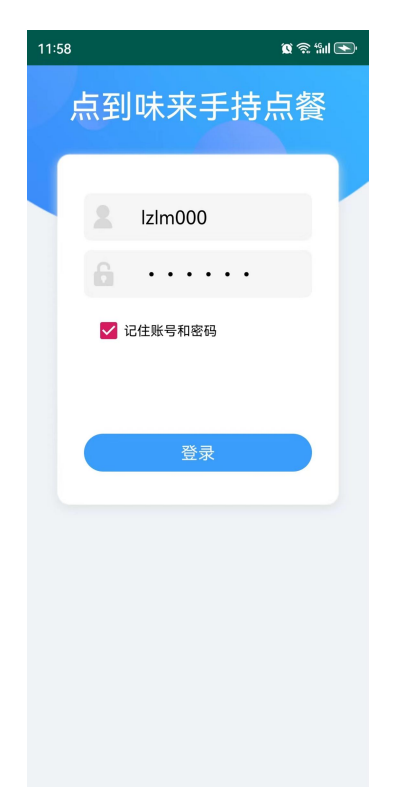

#### 图.手持机 APP 登录界面

步骤 2: 登录成功后,进入到首页,点击具体的区域进行坐位选取、点餐、订单 合并、菜单管理。

| 12:32 🔍 🗮 |                  | (8) * | · 🔲 الله. 🤅 |
|-----------|------------------|-------|-------------|
| 1 区域      |                  |       |             |
| 大堂        |                  |       |             |
|           |                  |       |             |
|           |                  |       |             |
|           |                  |       |             |
|           |                  |       |             |
|           |                  |       |             |
|           |                  |       |             |
|           |                  |       |             |
|           |                  |       |             |
|           |                  |       |             |
| ~         |                  | 00    | (1)         |
|           | <b>(</b><br>订単管理 | 服务管理  | 注销          |

图.首页界面

# 2.2. 订单管理

点击"订单管理",可以管理今日营收、当日订单和交接班。

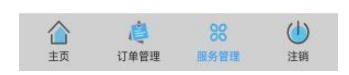

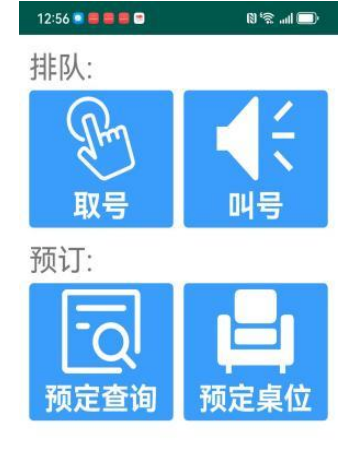

点击"服务管理"可以进行排队(取号和叫号)和预定(预定查询和预定桌位)。

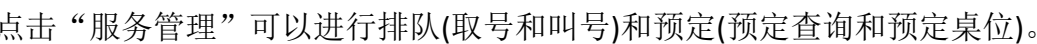

# 2.3. 服务管理

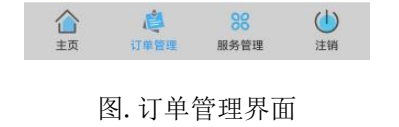

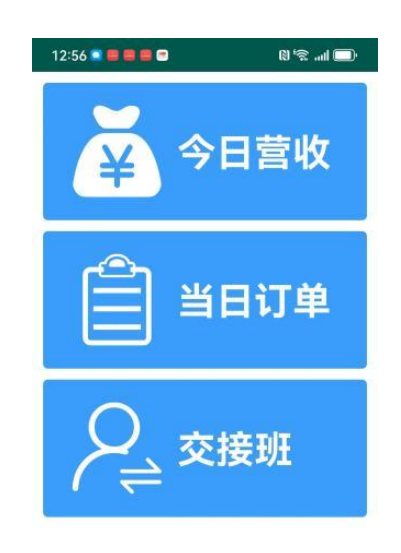

图.服务管理界面

# 2.4. 注销

点击"注销"可以注销账号。

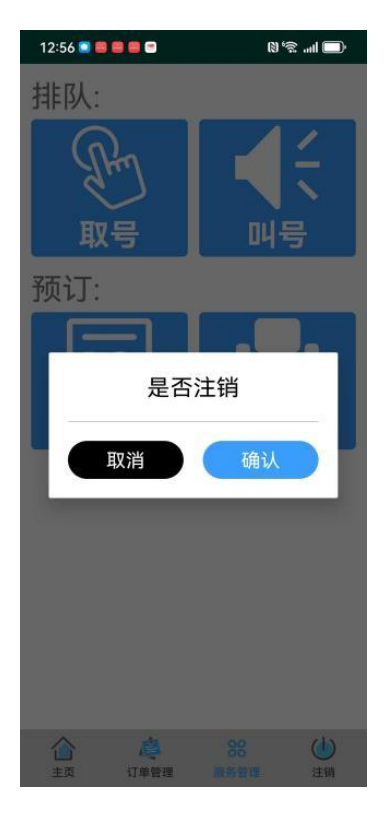

图.注销界面

# 3. 平台功能

# 3.1. 登录

点击"点到味来手持点餐 APP",进入登录界面,输入用户名/密码,点击登录,验 证用户,进入登录。具体步骤如下: 步骤 1: 在用户手机或者手持机点击"点到味来" APP,进行登录操作。

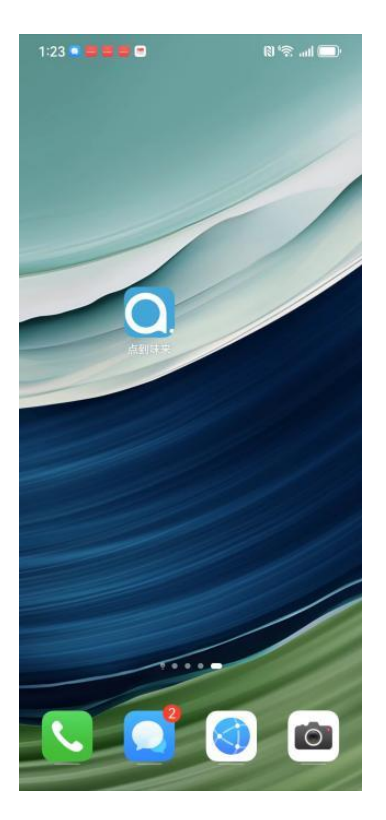

图. 点到味来 APP 界面

步骤 2: 用户输入账号密码进行登录操作。

| 11:58       | <b>10</b> 🗟 🖏 💽 |
|-------------|-----------------|
| 点到며         | 来手持点餐           |
|             |                 |
| <b>2</b> Iz | lm000           |
| <b>6</b> ·  |                 |
| 🖌 记住!       | 长号和密码           |
|             |                 |
|             | 啓寻              |
|             | E.K.            |
|             |                 |
|             |                 |
|             |                 |
|             |                 |
|             |                 |
|             |                 |

### 3.2. 首页

首页显示区域、订单管理、服务管理、注销。点击具体的区域进行桌位选取、点餐、订单合并、菜单管理。需先登录后才能进入首页。具体步骤如下:步骤 1:使用账号密码进行登录,进入首页。

| 12:32 💿 🛢 🛢 🛢 | · 🗖 اس 🗟 🕅 |
|---------------|------------|
| 5 区域          |            |
| 大堂            |            |

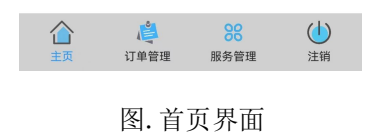

### 3.3. 桌位管理

功能菜单页面,选择功能页面。主要包括: "桌位管理"、"订单合并"、"菜 品管理"。桌位管理界面包含桌位二维码、就餐人数、点餐、套餐、人数调整、 订单调整、打印小票、结账、状态复位等功能。具体操作步骤如下: 步骤 1: 点击页面详细区域"大堂",进入座位管理,可以查看用餐人数和座位 空闲状态。

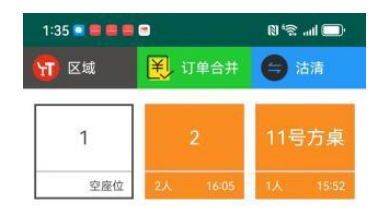

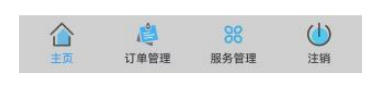

#### 图. 区域管理界面

步骤 2: 点击页面具体座位"1号桌"按钮,进入主页,输入就餐人数,点击确 认,进入桌位管理。

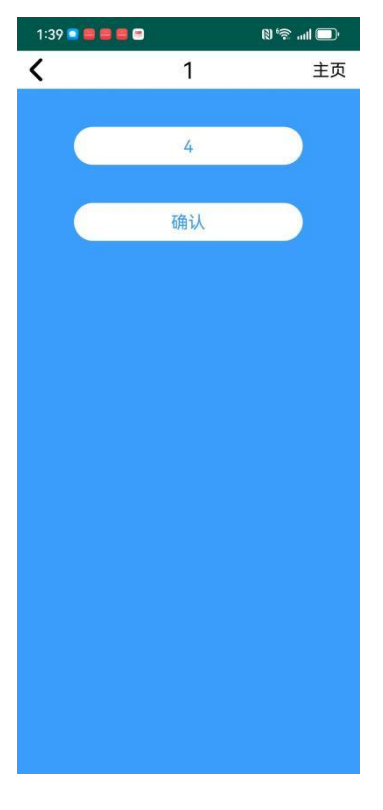

图. 就餐人数界面

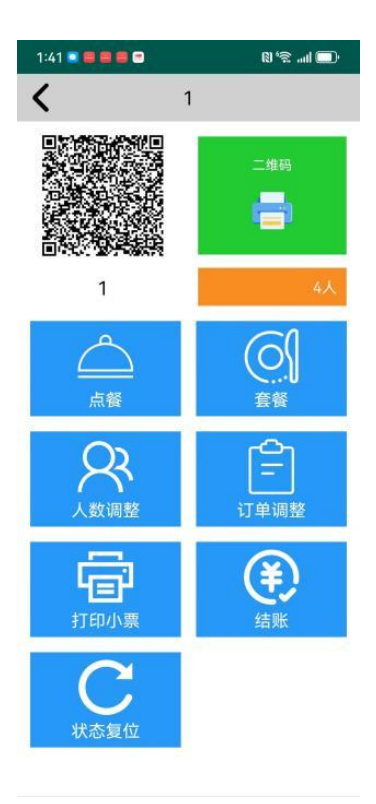

图. 桌位管理界面

步骤 3: 点击桌位管理的"点餐"按钮,进入点餐界面进行点餐。

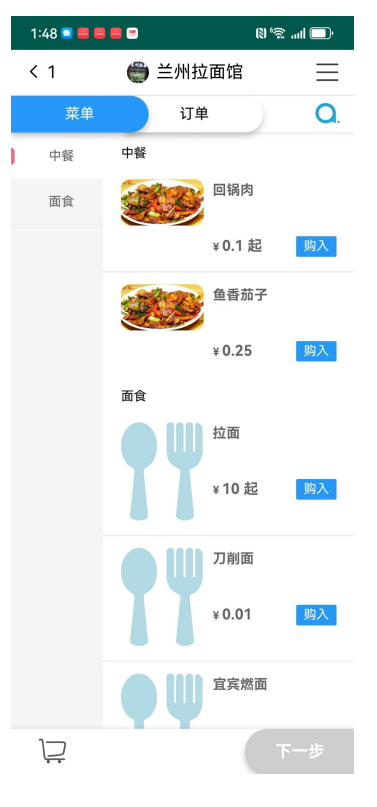

图. 点餐界面

# 3.4. 点餐

手持机点击"点餐"按钮,进入点餐界面进行点餐。

具体步骤如下:

步骤1:在菜单首页界面。

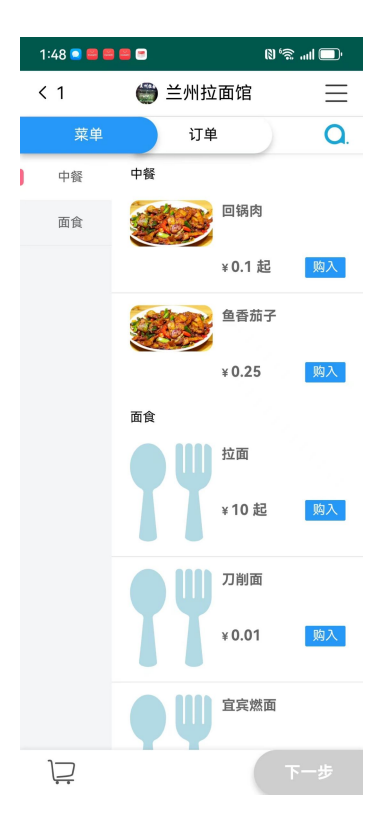

图.菜单界面

步骤 2: 选择左边的菜系,选择自己需要的菜品,点击购入加入购物车。

| 2:56 🔳             |      |       | N'7 | :I 💭       |
|--------------------|------|-------|-----|------------|
| < 1                | 0    | 兰州拉面馆 | 官   | Ξ          |
| 莱单                 |      | 订单    |     | <b>Q</b> . |
| 中餐                 | 中餐   |       |     |            |
| 面食                 |      |       | 局肉  |            |
|                    |      | ¥ 0.  | 1起  | 购入         |
|                    |      |       | 昏茄子 |            |
|                    |      | ¥ 0.  | .25 | 购入         |
| Dia 400 da:        | 面倉   |       |     |            |
| 8910-+-            |      |       |     | U m±       |
| 鱼香茄子               |      |       |     |            |
|                    |      |       | -   | 1 +        |
| 刀削面                |      |       |     |            |
|                    |      |       | [-  | 1 +        |
|                    |      |       |     |            |
| ب <mark>ہ</mark> ک | 0.26 |       | G   | 下一步        |

图.购物车界面

步骤 3: 点击页面右下角"下一步"按钮,进入订单详情界面。

| 2:57 🔳          |     | n 🔁 🖿 🖓 |
|-----------------|-----|---------|
| Ú.              | 购物车 | 8       |
| 订单内容            |     |         |
| 鱼香茄子            |     |         |
|                 |     | - 1 +   |
| 刀削面             |     |         |
|                 |     | - 1 +   |
|                 |     |         |
| <b>⊒</b> 2 ¥ 0. | 26  | 确定下单    |
|                 |     |         |

步骤 4: 点击"确定下单"图标,进入订单界面。

| 5:39 🔍 |         | N '? | ad 🗇  |
|--------|---------|------|-------|
| < 1    | 🖨 兰州拉面馆 |      | Ξ     |
| 菜单     | 订单      |      | Q     |
| 订单内容   |         |      |       |
| 已下单,请  | 耐心等待    | 取制   | 暑码: 1 |
| 刀削面    | 1       |      | ¥0.01 |

合计: ¥0.01

图.订单历史界面

步骤 5: 做上角的" 🥙"图标退出订单历史界面。

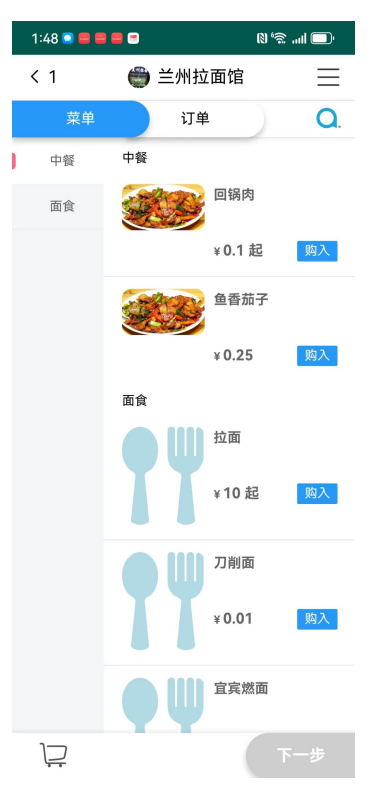

图.菜单界面

步骤 6: 做上角的"订单"图标查看订单历史界面。

| 2:14 🔳 |         | 💭 III. 2° (I |
|--------|---------|--------------|
| < 1    | 🖨 兰州拉面馆 | Ξ            |
| 菜单     | 订单      | <b>a</b> .   |
| 订单内容   |         |              |
| 已追加订单, | 请耐心等待   | 取餐码: 1       |
| 鱼香茄子   | 1       | ¥0.25        |
| 已下单,请耐 | 心等待     |              |
| 刀削面    | 1       | ¥0.01        |

合计: ¥0.26

#### 图.订单界面

### 3.5. 套餐

在桌位管理中,点击"套餐"按钮进入套餐菜单界面,进行点餐。具体步骤如下:步骤 1:点击"套餐"图标进入套餐菜单界面。

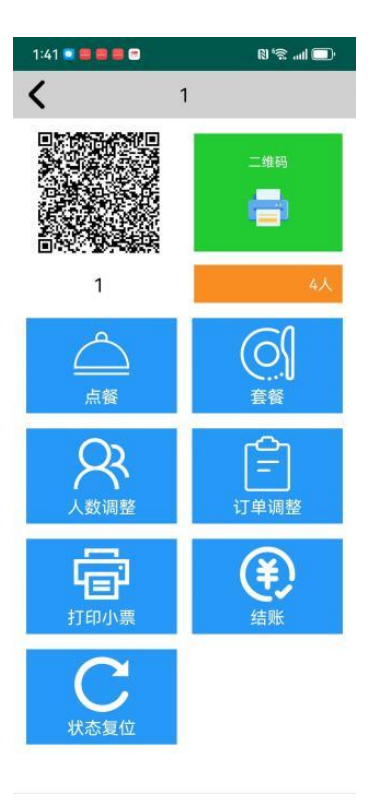

#### 图. 桌位界面

| 3:02 🔳  |     | 💭 lin. 🕾 🕅 |
|---------|-----|------------|
| <       | 桌号1 |            |
| 单人套餐(;  | 大份) |            |
| ¥ 26.26 |     | Ð          |
| 单人套餐(/  | 小份) |            |
| ¥ 25.25 |     | Ð          |
| 套餐1     |     |            |
| ¥ 0.02  |     | Đ          |

|       |     |             | ) <mark>0</mark> | 尚未选择 |     | 确认   |     |    |
|-------|-----|-------------|------------------|------|-----|------|-----|----|
|       |     |             |                  | 图.套餐 | 菜单界 | 面    |     |    |
| 步骤 2: | 点击" | <b>()</b> " | 图标添力             | 1套餐, | 点击  | "确定" | 进行点 | 餐。 |

| 3:08 🔲  | ال ? <sup>.</sup> (1) |   |
|---------|-----------------------|---|
| <       | 桌号1                   |   |
| 単人套餐(オ  | 大份)                   |   |
| ¥ 26.26 |                       | Ð |
| 单人套餐(小  | 小份)                   |   |
| ¥ 25.25 |                       | Ð |
| 套餐1     |                       |   |
| ¥ 0.02  | (                     | 0 |

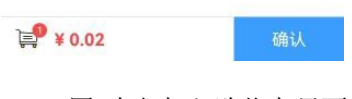

#### 图.套餐加入购物车界面

| 3:08 🔳 |      | n 🕫 💷 |
|--------|------|-------|
| <      | 订单确认 |       |
| 套餐1    |      |       |
| ¥ 0.02 |      | 🕞 1 🔂 |

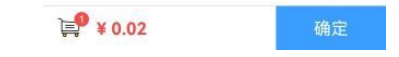

图.套餐加入购物车界面

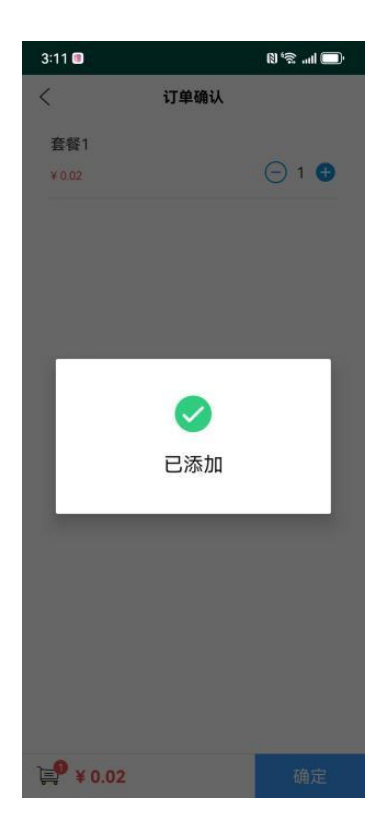

图.套餐添加成功界面

# 3.6.人数调整

在桌位管理界面点击"人数调整"按钮修改当前就餐人数。具体操作步骤如下:步骤 1: 点击"人数调整"修改就餐人数,点击"确定",人数修改成功。

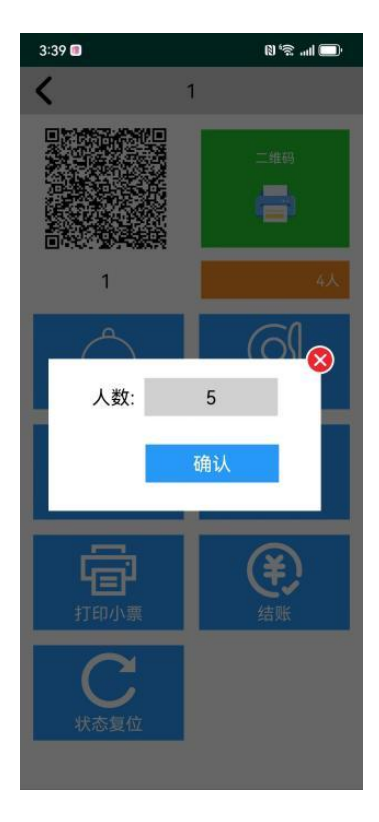

图.人数修改界面

步骤 2: 点击" 🕺",取消人数修改,返回桌位管理界面。

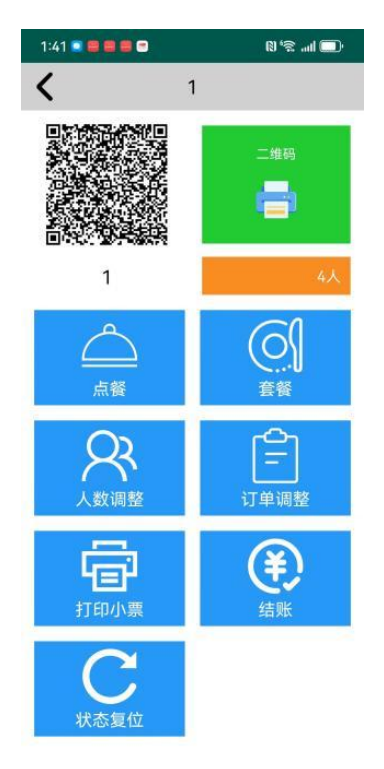

图. 桌位管理界面

步骤 3: 点击"人数调整"修改就餐人数,点击"确定",人数修改成功。

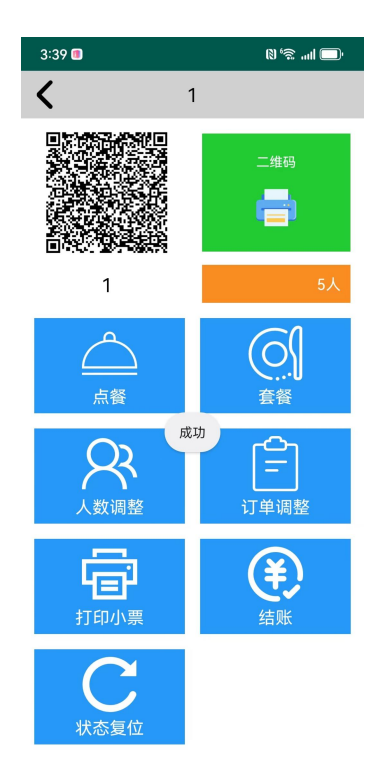

图.人数修改成功界面

# 3.7. 订单调整

| 3:58 🔳 | (B) <sup>(4</sup> | 🗂 🛄 |
|--------|-------------------|-----|
| <      | 订单调整              | 主页  |
| 菜单     | 数量                | 删除  |
| 刀削面    | 🖂 1 🔂             | Ū   |
| 鱼香茄子   | 🖂 1 🕀             | 面   |
| 套餐1    | 🖯 1 🕀             | 面   |
| 套餐1    | 🖯 1 🕀             | 圃   |

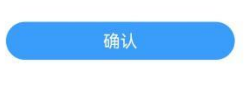

#### 图.订单调整界面

步骤 2: 点击"确认"按钮,弹出修改的确认框,点击"确认"按钮,确认成功, 点击"取消",按钮不做修改。

| 4:32 🔲     | (I)   | ·( اس چ |
|------------|-------|---------|
| <          | 订单调整  | 主页      |
| 菜单         | 数量    | 删除      |
| 刀削面        | 🖯 1 🔂 | Ū       |
| 鱼香茄子       | 🖯 1 🔂 | Ū       |
| 套餐1        | 🕀 1 🔁 | Ū       |
| 套餐1        | 🕀 1 🕒 | Ū       |
| <b>E</b> W | 删除    |         |
|            |       |         |

#### 图.修改确认界面

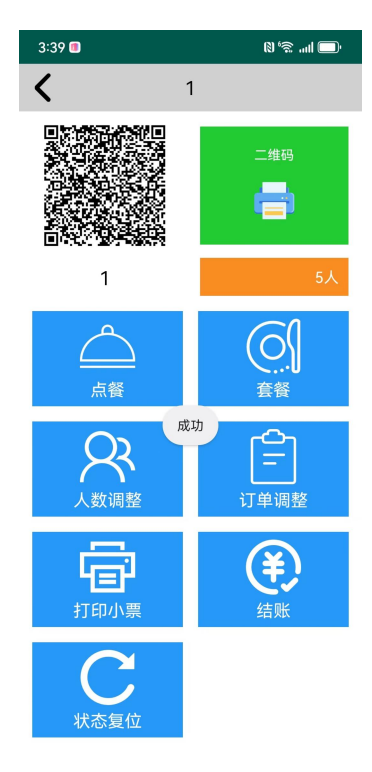

#### 图.套餐修改成功界面

| 4:32 🔳 | (I) <sup>64</sup> | ( 🗖 lin. 2 |
|--------|-------------------|------------|
| <      | 订单调整              | 主页         |
| 菜单     | 数量                | 删除         |
| 鱼香茄子   | 🕘 1 🔂             | Ŵ          |
| 套餐1    | 🖂 1 🔂             | 面          |
| 套餐1    | 🖯 1 🔂             | Ū          |

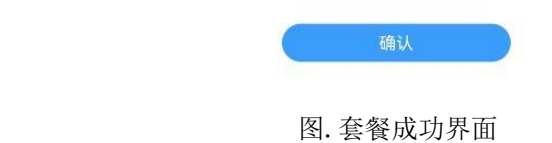

步骤 3: 点击" < " 按钮返回桌位管理页。

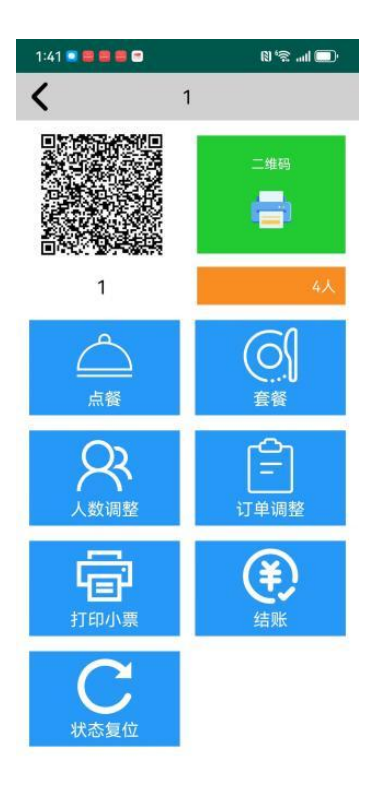

#### 图. 桌位管理界面

# 3.8.打印小票

在桌位管理界面点击"打印小票"按钮,进入打印详情页面,比如:压桌单、预接单、结账单、后厨单。具体操作步骤如下:步骤1:在桌位管理界面点击"打印小票"按钮,进入打印详情页面。

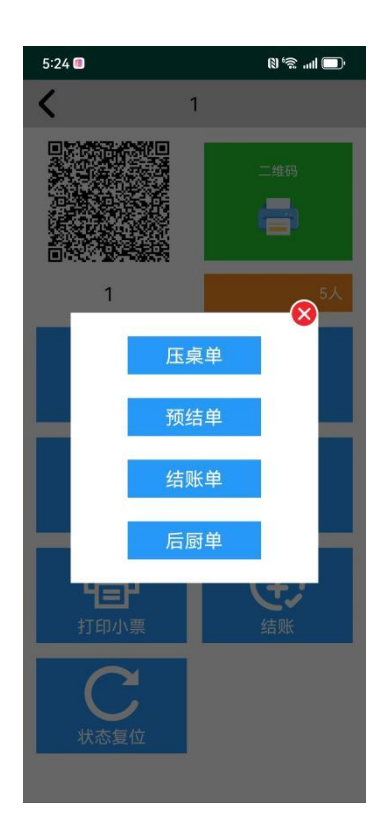

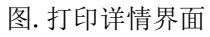

步骤 2: 在打印详情界面点击"压桌单"按钮,打印压桌单,打印成功返回桌位 管理界面。

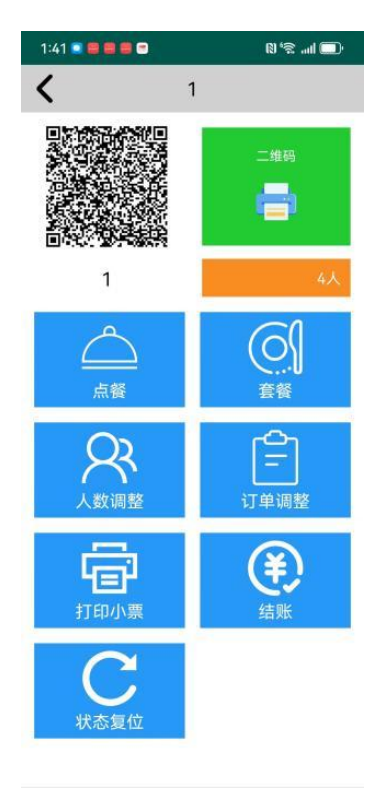

图. 桌位管理界面

步骤 3: 在打印详情界面点击"预结单"按钮,打印成功以后,返回桌位管理界面。

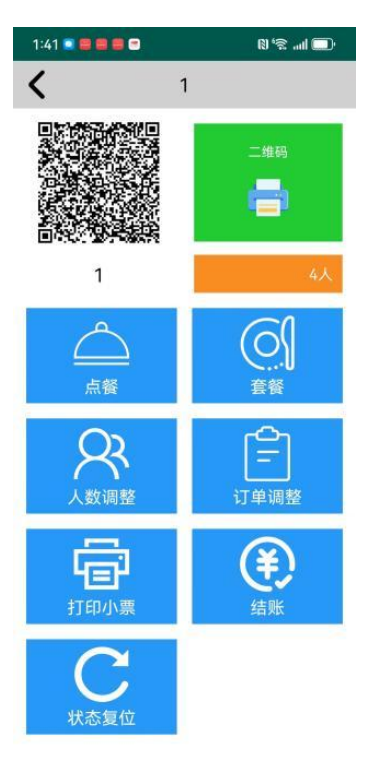

图. 桌位管理界面

步骤 4: 在打印详情界面点击"结算单"按钮,打印成功以后,返回桌位管理界面。

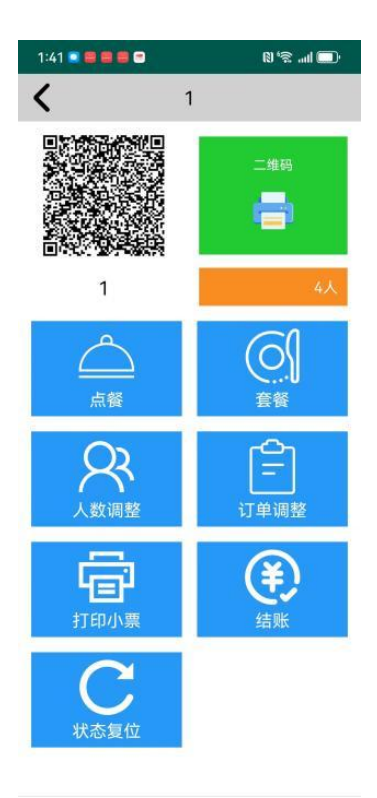

#### 图. 桌位管理界面

步骤 5: 在打印详情界面点击"后厨单"按钮,打印成功以后,返回桌位管理界面。

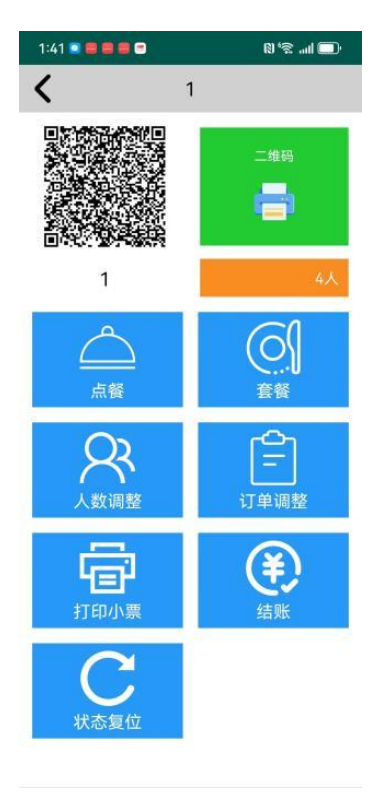

图. 桌位管理界面

# 3.9. 结账

在桌位管理界面点击"结算"按钮,进入付款界面,可以看到详细的订单。具体操作步骤如下:

步骤 1: 点击"结算"按钮,进入付款界面。

| 5:34 🔲 | R  | · 🗖 الله 🕫 ا |
|--------|----|--------------|
| <      | 付款 | 主页           |
| 菜单     | 数量 | 价格           |
| 套餐1    | 2  | ¥ 0.02       |
| 刀削面    | 1  | ¥0.01        |
|        | ŧ  | ेंगे: 0.05   |

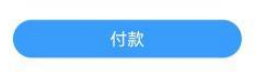

图.付款界面

步骤 2: 点击"付款"按钮,进入付款模式界面。

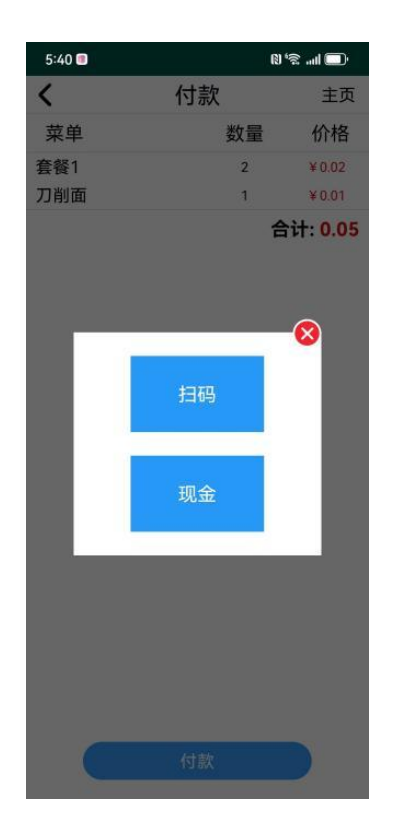

#### 图. 付款模式界面

步骤 3: 点击"扫码"按钮,进入扫码界面进行扫码支付。

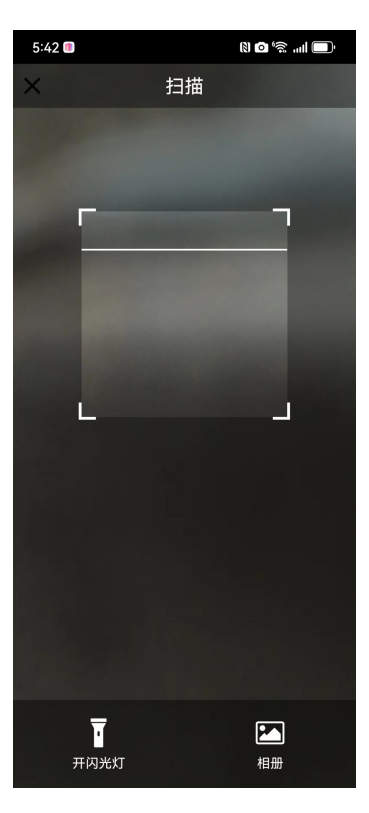

#### 图.扫码界面

步骤 4: 点击"现金"按钮,弹出现金输入框,输入金额进行现金支付。

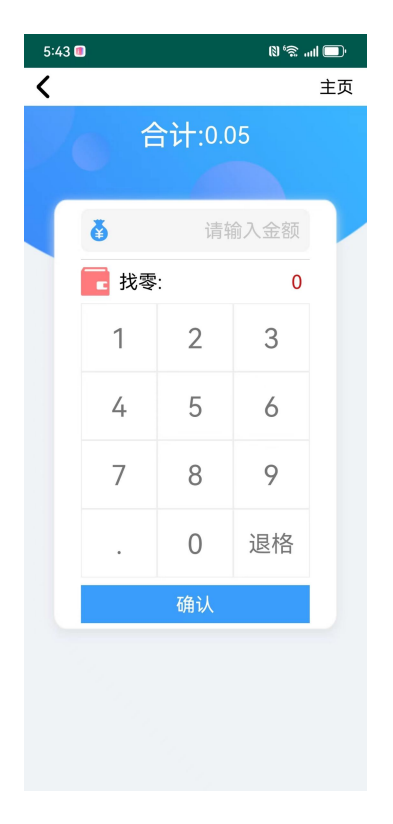

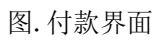

步骤 4: 点击"确认"按钮,弹出收款成功,桌位状态恢复成空闲状态。

| 5:44 🥮 🔳 |                 | ' <b>ا</b> الد. 🗟 🕅 |
|----------|-----------------|---------------------|
| 1 区域     | 订单合养            | + 😑 沽清              |
|          |                 |                     |
| 1        | 2               | 11号方桌               |
| 空座位      | 2人 16:0         | 5 1人 15:52          |
|          |                 |                     |
|          |                 |                     |
|          |                 |                     |
|          |                 |                     |
|          |                 |                     |
|          |                 |                     |
|          | 收款成功            |                     |
|          |                 |                     |
|          |                 |                     |
|          |                 |                     |
|          |                 |                     |
|          |                 |                     |
|          |                 |                     |
|          |                 |                     |
|          |                 |                     |
| ^        | -0a             |                     |
|          | √<br>●<br>単管理 服 | 56 (U)<br>5管理 注销    |
|          |                 |                     |

图.首页界面

# 3.10. 状态复位

在桌位管理界面点击"状态复位"按钮,可以将当前桌位强制恢复成空闲状态。 具体操作步骤如下:

步骤 1: 点击"状态复位"按钮,弹出恢复确认窗口。

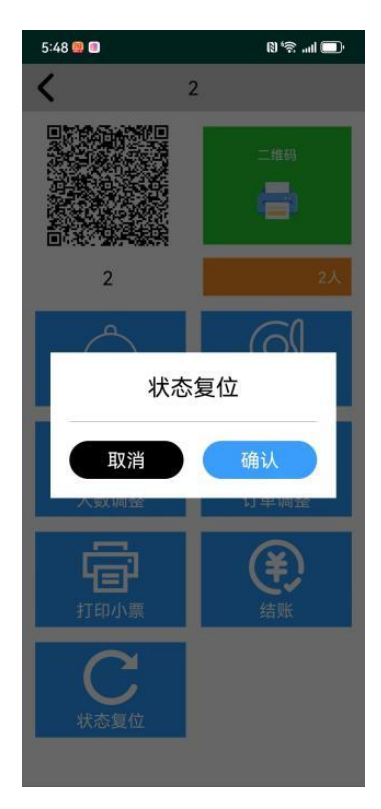

图. 状态复位确认界面

步骤 2: 点击"确认"按钮,复位成功。

|       | _<br>۱۱۱۱ 🗟 🕼 |       |            | 5:44 🥮 🔳 |
|-------|---------------|-------|------------|----------|
| 青     | 🖨 沽清          | J单合并  | <b>¥</b> i | 1 区域     |
|       |               |       |            |          |
| 「桌    | 11号方          | 2     |            | 1        |
| 15:52 | 1人 15         | 16:05 | 2人         | 空座位      |
|       | 1人            | 16:05 | 2人         | 空座位      |

收款成功

|    | ,    | 88   | ( <b>1</b> ) |
|----|------|------|--------------|
| 主页 | 订单管理 | 服务管理 | 注销           |
|    |      |      |              |

图.首页界面

步骤 3: 点击"取消"按钮,取消复位。

| 5:54 🚇 回 |          | © (n. ≈ 0 |
|----------|----------|-----------|
| 🕤 区域     | び単合并     | 😑 沽清      |
| 1        | 2        | 11号方桌     |
| 1人 17:54 | 2人 16:05 | 1人 15:52  |

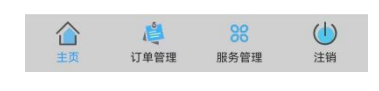

图.首页界面

# 3.11. 订单合并

在主页点击" <sup>● □ ≇ ∉ #</sup>" 按钮,进入需要合并的桌位列表,选择需要合并的桌 位,点击" <sup>● ● ≇ # # ↓</sup>" 按钮,合并选择的桌位订单,点击"付款"按钮进行支 付。具体操作步骤如下: 步骤 1:点击" <sup>● ■ # # #</sup>" 按钮,进入需要合并的桌位列表,点击" <sup>●</sup> " 图标 选择需要合并的桌。

| 5:56 🚇 🔲 |          | 🖸 🖬 🚍 🕅       |
|----------|----------|---------------|
| 🕤 区域     |          |               |
| 1        | 2        | <b>1</b> 1号方桌 |
| 1人 17:54 | 2人 16:05 | 1人 15:52      |

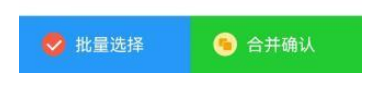

图. 订单合并首页界面

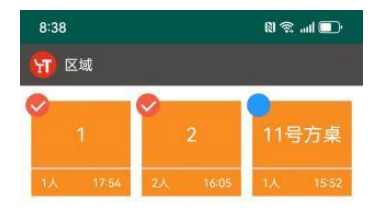

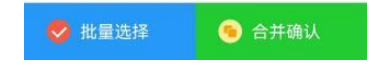

图. 选中订单合并界面

| 步骤 2: | 点击 | " | 🦲 合并确认 |
|-------|----|---|--------|
|-------|----|---|--------|

"按钮,合并选择的桌位订单,生成统一订单。

| 5:56 👊 回 | ر <b>⊡</b> ا⊪. ≋' ۱۵ |          |  |
|----------|----------------------|----------|--|
| <        | 付款                   | 主页       |  |
| 菜单       | 数量                   | 价格       |  |
| 鱼香茄子     | 2                    | ¥ 0.25   |  |
| 宜宾燃面     | 3                    | ¥0.01    |  |
| 刀削面      | 3                    | ¥ 0.01   |  |
| 回锅肉      | 2                    | ¥0.10    |  |
| 加蒜       | 1                    | ¥ 0.00   |  |
| 小份       | 1                    | ¥0.00    |  |
|          |                      | 合计: 0.76 |  |

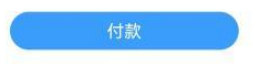

图. 合并订单界面

步骤 3: 点击"付款"按钮,弹出付款模式框。

| 5:56 💷 🔲 | R  | ·@ الله \$ |
|----------|----|------------|
| <        | 付款 | 主页         |
| 菜单       | 数量 | 价格         |
| 鱼香茄子     | 2  | ¥ 0.25     |
| 宜宾燃面     | 3  | ¥0.01      |
| 刀削面      | 3  | ¥0.01      |
| 回锅肉      | 2  | ¥0.10      |
| 加蒜       |    | ¥ 0.00     |
| 小份       |    | ¥ 0.00     |
|          |    | 0.76       |
|          | 扫码 |            |
|          | 现金 | I          |
|          |    | l          |
|          |    |            |

#### 图. 付款模式界面

步骤 4: 点击"扫码"按钮,进入扫码界面进行扫码支付。

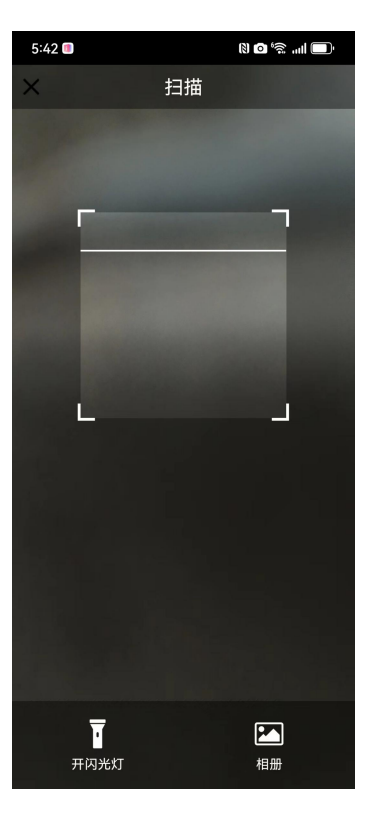

#### 图.扫码界面

步骤 5: 点击"现金"按钮,弹出现金输入框,输入金额进行现金支付。

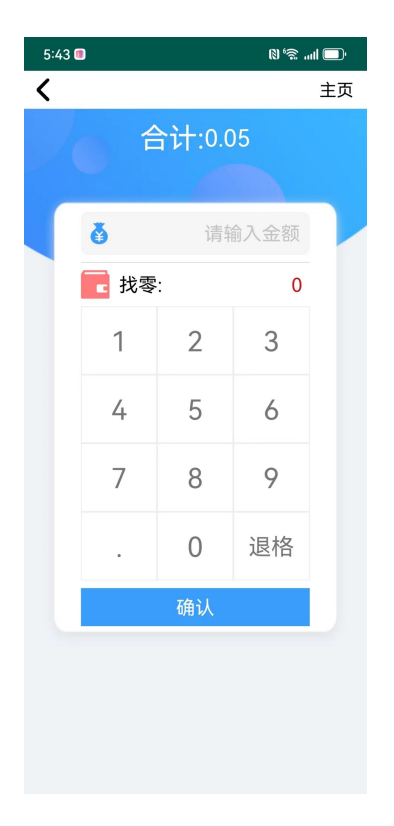

图.扫码界面

步骤 5: 点击"确认"按钮,弹出收款成功,桌位状态恢复成空闲状态。

| 5:44 🧱 🔳 |      | اليان چو (کا     |
|----------|------|------------------|
| 1 区域     | 订单合养 | 🕴 🧲 沽清           |
|          |      |                  |
| 1        | 2    | 11号方桌            |
| 空座位      |      | 5 1人 15:52       |
|          |      |                  |
|          |      |                  |
|          |      |                  |
|          |      |                  |
|          |      |                  |
|          |      |                  |
|          | 收款成切 |                  |
|          |      |                  |
|          |      |                  |
|          |      |                  |
|          |      |                  |
|          |      |                  |
|          |      |                  |
|          |      |                  |
|          |      |                  |
|          |      | 58 (山)<br>58 (山) |
| 1/ 1     |      | 1 H Y 1 H 1      |

图.首页界面

# 3.12. 沽清

点击首页的"沽清"按钮,到达菜品上下架的列表页面。点击菜单后的"<sup>●●</sup>" 按钮,进行菜品的上下架。

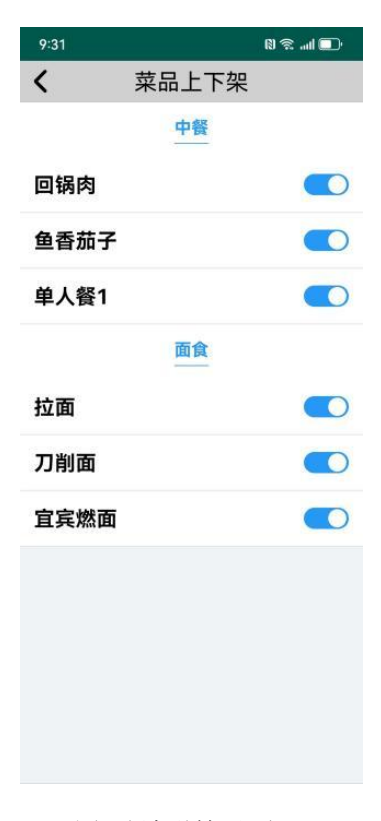

图. 沽清详情界面

## 3.13. 订单管理

订单管理的主要功能包括查看今日营收、当日订单和交接班。今日营收可以查看 今日的销售总额,支付方式金额。当日订单可以查看订单和详情。交接班主要是 员工的签到和签退。具体步骤如下:

步骤1:点击首页上的"订单管理"按钮,进入订单管理列表。

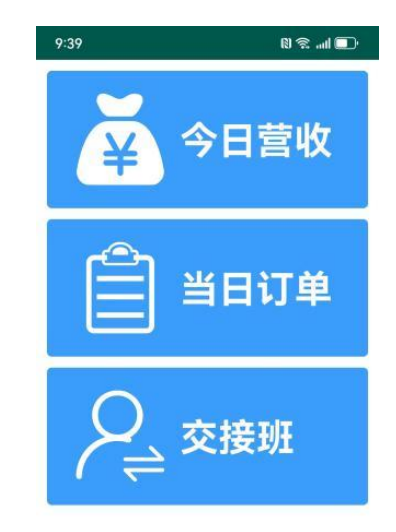

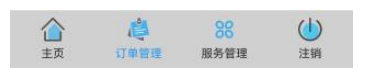

图.订单管理详情界面

步骤 2: 点击"今日营收"按钮,查看今日的销售详情。

| 9:40           | N 🕾I 🗖     |
|----------------|------------|
| < 今日营          | 函          |
| 日期: 2024-02-27 | 6          |
| 客流量: 10人       | 客单价: 0.01元 |
| 销售总额:          | 0.09元      |
| 微信:            | 0.00元      |
| 支付宝:           | 0.00元      |
| 现金:            | 0.09元      |
| 其他:            | 0.00元      |
|                |            |
|                |            |
|                |            |
|                |            |
|                |            |
|                |            |
|                |            |
|                |            |
|                |            |
|                |            |
|                |            |
|                |            |

图.今日营收界面

| 1            | м         | 口江田  |      |    |
|--------------|-----------|------|------|----|
| <b>`</b>     | Ξ         | 日八甲  |      |    |
| 状态           |           | 区域 👻 | 桌位   |    |
| 订单号          | 桌号        | 应收金额 | 1 状态 | 操作 |
| 240227000580 | 11号       | 0.01 | 下单   | 详情 |
| 240227000579 | 11号<br>方卓 | 0.03 | 已完成  | 详情 |
| 240227000578 | 2         | 0.03 | 下单   | 详情 |
| 240227000577 | 2         | 0.03 | 下单   | 详情 |
| 240227000575 | 1         | 0.01 | 下单   | 详情 |
| 240227000573 | 1         | 0.02 | 下单   | 详情 |
| 240227000572 | 1         | 0.01 | 已完   | 详情 |
| 240227000571 | 1         | 0.05 | 已完成  | 详情 |
|              |           |      |      |    |
|              |           |      |      |    |
|              |           |      |      |    |
|              |           |      |      |    |
|              |           |      |      |    |
|              |           |      |      |    |

步骤 3: 点击"今日订单"按钮,查看今日订单详情。

图.今日订单界面

步骤 4: 点击"交接班"按钮,进行员工上下班的签到和签退。

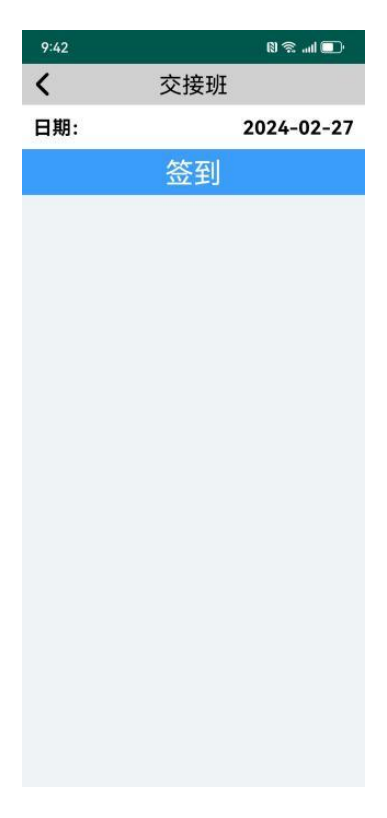

图. 交接班界面

# 3.14. 服务管理

在首页点击"服务管理",进入服务详细页面,主要包含排队和预定功能。排队 包括取号和叫号。预定包含预定查询和预定桌位。具体步骤如下: 步骤 1: 点击"服务管理"按钮,进入服务详细页面。

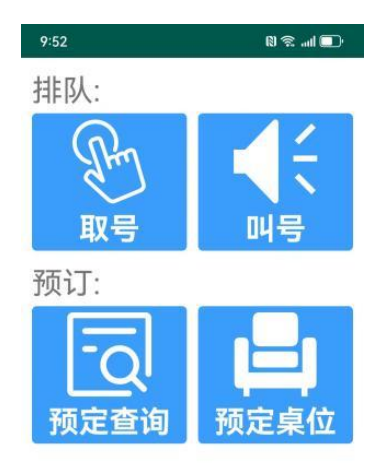

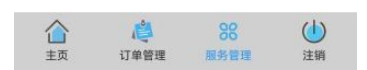

图.服务管理界面

步骤 2: 点击"取号"按钮,进入取号界面,选择桌位号进行取号。

| 9:56   |             |        | n 🔊 📶 🔲   |
|--------|-------------|--------|-----------|
| <      | 取           | 号      |           |
|        | <u>*</u>    | 堂      |           |
| 7      | 方桌          | 民      | 泉         |
|        | (2人)        | (3     | 3人)       |
| 空闲: 0貞 | E 当前号: null | 空闲: 0桌 | 当前号: null |

图.取号界面

步骤 3: 点击"叫号"按钮,进入叫号页面进行叫号。

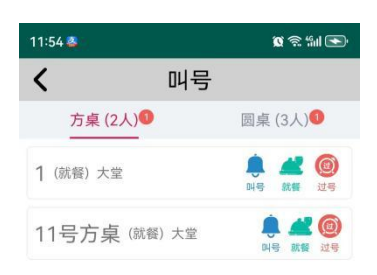

步骤 4: 点击"预定查询"按钮,进入查询页面,根据条件进行查询。

| 9:56  |      | () 🕾 📶 🔲 |
|-------|------|----------|
| <     | 预定查询 |          |
| 预定人员: |      |          |
| 预定电话: |      |          |

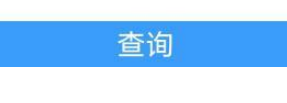

图. 预定查询界面

步骤 5: 点击"预定桌位"按钮,进入预定桌位页面,选择桌位进行预定。

| 9:56 | n 1                     |
|------|-------------------------|
| <    | 预定桌位                    |
| 用餐时  | 间: 2月28日<br>星期三 自定义     |
|      | 10:00-14:30 15:00-23:00 |
| 预定位  | 置: 大堂                   |
| F    | 1 2 11号 ②               |
| L    | 姓名:                     |
|      | 电话:                     |
|      | 人数:                     |
|      | 确认                      |
|      | _                       |
|      |                         |
|      |                         |
|      |                         |
|      |                         |

#### 图.预定桌位界面

# 3.15. 注销

点击首页中"注销"按钮,注销当前用户。点击"确认"按钮,返回登录首页。 点击"取消"按钮。取消当前操作。

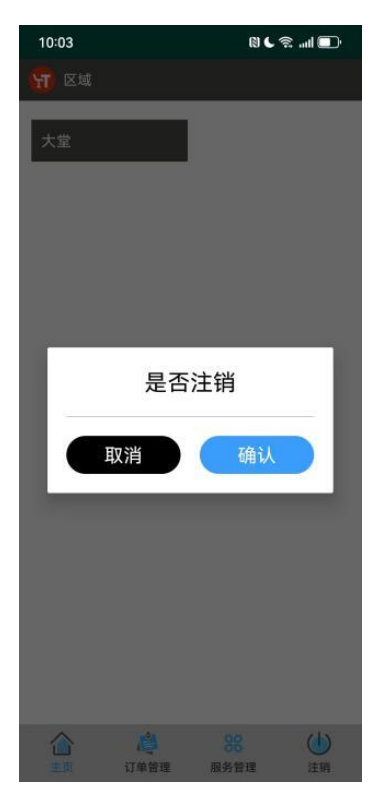

图.注销界面